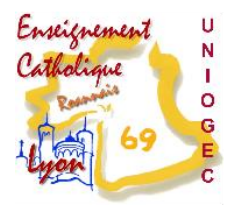

UNIOGEC 6 avenue Adolphe Max 69321 LYON Cedex 05 Tél 04 78 81 48 03 secretariat.uniogec@enseignementcatho-lyon.eu

#### Fiche pratique sur l'utilisation de « Mon compte formation »

### Ouvrir mon compte

Information nécessaire : mon numéro de sécurité sociale

1- Se rendre sur le site suivant :

https://www.moncompteformation.gouv.fr/espace-prive/html/#/

2- Cliquer sur « je créer mon compte »

| JE CONSULTE ET<br>J'UTILISE MES DROITS<br>POUR LA FORMATION                                     | JE TROUVE<br>UNE FORMATION<br>ET JE M'INSCRIS |
|-------------------------------------------------------------------------------------------------|-----------------------------------------------|
| Ils sont mis à jour chaque année en fonction<br>de votre activité et de votre temps de travail. | Q Formation, métier, compétence               |
| Je crée mon compte                                                                              | Toutes les Formation en formation à distance  |
|                                                                                                 | ♥ Ville ou code postal →                      |

3- Remplir le formulaire

Pour cela j'ai besoin de connaitre mon numéro de sécurité sociale

| Enseignement<br>Catholique<br>Catholique<br>69 |                                                                           |                            |    |                                                                                         |                                                    |  |
|------------------------------------------------|---------------------------------------------------------------------------|----------------------------|----|-----------------------------------------------------------------------------------------|----------------------------------------------------|--|
| <b>-</b>                                       | Nom de naissance                                                          |                            | 07 | Mot de passe                                                                            | Θ                                                  |  |
|                                                | Numéro de sécurité sociale                                                | Clé                        |    | ll doit être composé d'un minimum de :<br>8 caractères 1 minuscu                        | ile 1 majuscule 1 chiffre                          |  |
|                                                | Saisissez les 13 caractères alphanumériques et la clé à 2 chiffres inscri | its sur votre carte vitale |    | Confirmez votre mot de passe                                                            | 0                                                  |  |
| ٩                                              | Téléphone fixe (optionnel)                                                |                            |    | <b>Contrôle de sécurité</b><br>Cliquez sur l'image <mark>Dossier</mark>                 |                                                    |  |
|                                                | Téléphone portable (optionnel)                                            |                            |    | ۵                                                                                       |                                                    |  |
|                                                |                                                                           |                            |    | Version sonore C R                                                                      | enouvelez le contrôle de sécurité                  |  |
|                                                | Courriel                                                                  |                            |    | J'ai lu et j'accepte <b>les conditions gén</b><br>Je consulte la politique de protectio | érales d'utilisation<br>n des données personnelles |  |
|                                                | Confirmez votre courriel                                                  |                            |    | Annuler                                                                                 | Créer mon compte                                   |  |

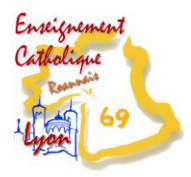

## Renseigner ses heures de DIF

Information nécessaire : les heures de DIF que j'ai acquis avant 2014 et leur justificatif

Cette information se trouve sur un des justificatifs suivants:

- Sur mon bulletin de salaire de décembre 2014 ou janvier 2015
- Sur une attestation spécifique transmise par mon employeur en 2015
- Sur le certificat de travail remis par mon dernier employeur avant décembre 2014
- 1- Cliquez sur le montant de mes droits à formation

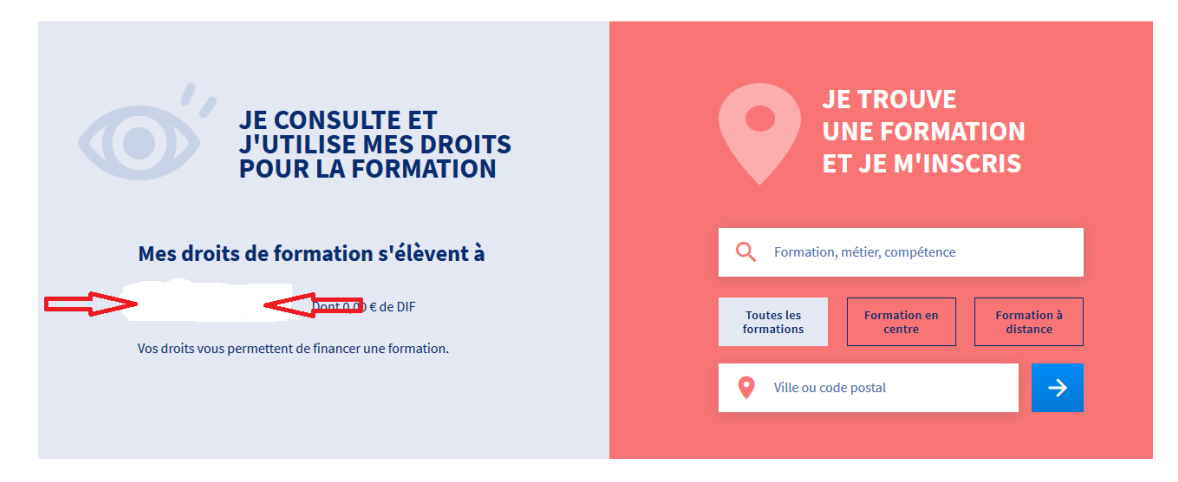

#### 2- Cliquez sur « saisir mes droits à DIF »

| les droits formation                                                                                                    | €                                                  |
|----------------------------------------------------------------------------------------------------|----------------------------------------------------|
| Vos droits vous permettent de financer une                                                                                                 |                                                    |
| formation.                                                                                                    | Vous étiez salarié privé avant le 31 déc<br>2014 ? |
| Vos droits acquis au titre d'une année sont<br>crédités <b>au plus tard le 30 avril</b> de l'année<br>suivante.                            | DIF                                                |
| Exemple : si vous avez travaillé en 2019, les droits CPF<br>correspondants apparaitront sur votre compte au plus<br>card le 30 avril 2020. |                                                    |

3- Remplissez le formulaire

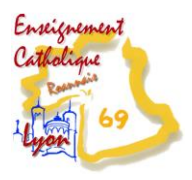

# Inscription à une formation financée par mon CPF

1. Lancez une recherche de formation

Une fois la recherche lancée, à gauche des résultats, vous pouvez préciser votre demande en fonction du cout de la formation, de ces dates et du nom de l'organisme qui la délivre.

|   | Q DROIT SOCIAL                                        | EYON (69003)                                                                            | 8                                                                     | Trouver                   |
|---|-------------------------------------------------------|-----------------------------------------------------------------------------------------|-----------------------------------------------------------------------|---------------------------|
|   | Filtre (0) Tout effacer                               | 119 résultats pour votre recherche                                                      |                                                                       | Trier par<br>Pertinence 🔻 |
| ⇔ | Prix Effacer<br>7 500 € et plus                       | Les missions en droit social pour un<br>responsable du personnel<br>par FIDAL FORMATION | <ul> <li>Q LYON - Girm et à distance</li> <li>€ 8 400,00 €</li> </ul> | *                         |
| - | 0 7500€ et plus<br>Vos dates de disponibilité Effacer | Master droit social et relations du travail<br>par UNIVERSITE JEAN MOULIN LYON 3        | <ul> <li>€ £420,00 €</li> <li>6 420,00 €</li> </ul>                   | Å.                        |
|   | Débute au plus tôt le 💼                               | Les missions juridiques du Responsable paye<br>par FIDAL FORMATION                      | <ul> <li>♀ LYON - Gkm et à distance</li> <li>€ 4 800,00 €</li> </ul>  | \$                        |
|   | Nom de l'organisme Effacer                            | Les missions en droit social pour un<br>responsable du personnel                        | CLERMONT FERRAND CEDEX 1 -     et à distance                          | 136km 🏠                   |

Si vous souhaitez sauvegarder des formations : Cliquez sur la formation puis sur « ajouter aux favoris ».

| Rechercher une formation                                                                    | Mes droits formation                                                             | Mes dossiers de formation                                | Comprendre la formation       |  |
|---------------------------------------------------------------------------------------------|----------------------------------------------------------------------------------|----------------------------------------------------------|-------------------------------|--|
| <b>Master droit social et relations du travail</b><br>par UNIVERSITE JEAN MOULIN LYON 3     |                                                                                  |                                                          |                               |  |
| ♥ LYON-3km ☆ Ajouter aux favoris                                                            |                                                                                  |                                                          |                               |  |
| Modalités d'inscriptio                                                                      | n                                                                                |                                                          | Lieu de la formation          |  |
| Maîtrise en droit, Master 1 en<br>d¿une expérience jugée équi<br>des diplômes permettant un | droit ou d¿un titre équi<br>valente. Pour les candid<br>accès de droit, l¿admiss | valent, et/ou<br>ats non titulaires<br>ion est soumise à | 18 Rue chevreul<br>69007 LYON |  |

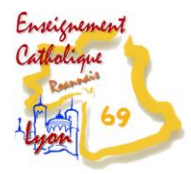

Vous les retrouverez dans votre profil, en haut à droit dans la rubrique « favoris ».

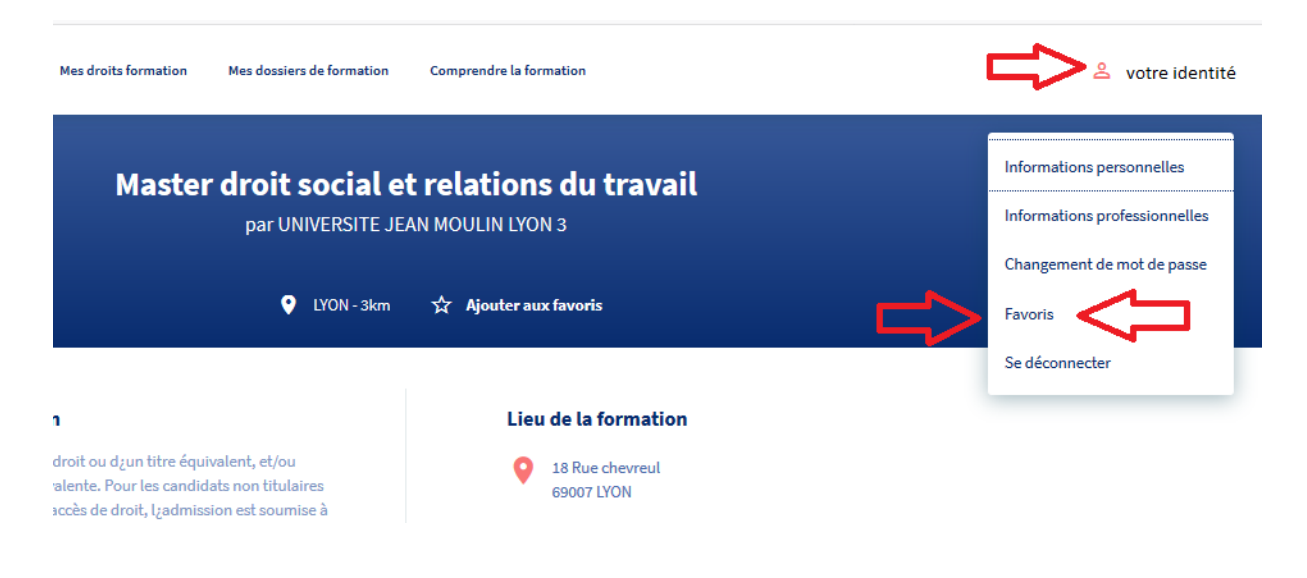

2. Inscrivez-vous à une session de formation auprès d'un organisme

Sélectionnez la formation souhaitée et cliquez sur « s'inscrire à cette formation ». Remplir le formulaire demandé. Il vous faudra la date de votre dernier diplôme obtenu. Validez.

Cliquez sur envoyer votre dossier.